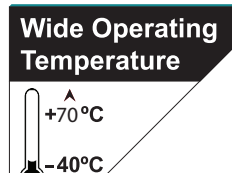

### IEC-3902

#### Digital Signage Player with 8th Generation Intel<sup>®</sup> Core<sup>™</sup> i5/ Celeron processor

## **User's Manual**

#### Version 1.0

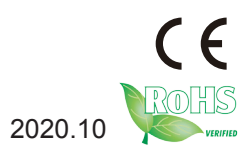

P/N: 4012390200100P

#### **Revision History**

| Version | Date    | Description     |
|---------|---------|-----------------|
| 1.0     | 2020.10 | Initial release |
|         |         |                 |

| Revision History                             | II  |
|----------------------------------------------|-----|
| Contents                                     | i   |
| Preface                                      | iii |
| Copyright Notice                             | iii |
| Declaration of Conformity                    | iii |
| CE                                           | iii |
| FCC Class A                                  | iv  |
| RoHS                                         | iv  |
| SVHC / REACH                                 | v   |
| Important Safety Instructions                | v   |
| Warning                                      | vi  |
| Lithium Battery Replacement                  | vi  |
| Technical Support                            | vii |
| Warranty                                     | vii |
| Chapter 1 - Introduction                     | 1   |
| 1.1. Features                                | 2   |
| 1.2. About this Manual                       | 2   |
| 1.3. Specifications                          | 3   |
| 1.4. Inside the Package                      | 4   |
| 1.5. Ordering Information                    | 4   |
| 1.6. Optional Accessories & CTOS             | 5   |
| Chapter 2 - Getting Started                  | 7   |
| 2.1. Dimensions                              | 8   |
| 2.2. Tour the Computer                       | 9   |
| 2.3. Driver (7.4A) Installation Note         | 9   |
| Chapter 3 - Engine of the Computer           | 11  |
| 3.1. Board Layout                            | 12  |
| 3.1.1. Carrier Board                         | 12  |
| 3.1.2. COM Express Compact Type 6 CPU Module | 13  |
| 3.2. Connectors Quick Reference              | 14  |
| 3.2.1. Connectors                            | 15  |
| 3.2.2. COM Express Connectors                | 20  |
| Chapter 4 - Installation and Maintenance     | 23  |
| 4.1. Access the Inside of the Computer       | 24  |
| 4.2. Installing M.2 SSD                      | 26  |
| 4.3. Installing Memory Module                | 27  |
| 4.4. Replacing RTC Battery                   | 28  |
| 4.5. Wall Mount the Computer                 | 30  |

| Chapter 5 - BIOS                  | 33 |
|-----------------------------------|----|
| 5.1. Main                         | 34 |
| 5.2. Advanced                     | 36 |
| 5.2.1. CPU Configuration          | 37 |
| 5.2.2. ACPI Settings              | 38 |
| 5.2.3. USB Configuration          | 39 |
| 5.2.4. Hardware Monitor           | 41 |
| 5.2.5. S5 RTC Wake Settings       | 42 |
| 5.2.6. CSM Configuration          | 43 |
| 5.3. Chipset                      | 44 |
| 5.3.1. Graphics Configuration     | 45 |
| 5.3.2. SATA and RST Configuration | 46 |
| 5.4. Security                     | 49 |
| 5.5. Boot                         | 50 |
| 5.6. Save & Exit                  | 51 |

#### **Copyright Notice**

All Rights Reserved.

The information in this document is subject to change without prior notice in order to improve the reliability, design and function. It does not represent a commitment on the part of the manufacturer.

Under no circumstances will the manufacturer be liable for any direct, indirect, special, incidental, or consequential damages arising from the use or inability to use the product or documentation, even if advised of the possibility of such damages.

This document contains proprietary information protected by copyright. All rights are reserved. No part of this document may be reproduced by any mechanical, electronic, or other means in any form without prior written permission of the manufacturer.

#### **Declaration of Conformity**

#### CE

The CE symbol on your product indicates that it is in compliance with the directives of the Union European (EU). A Certificate of Compliance is available by contacting Technical Support.

This product has passed the CE test for environmental specifications when shielded cables are used for external wiring. We recommend the use of shielded cables. This kind of cable is available from ARBOR. Please contact your local supplier for ordering information.

#### Warning

This is a class A product. In a domestic environment this product may cause radio interference in which case the user may be required to take adequate measures.

#### FCC Class A

This device complies with Part 15 of the FCC Rules. Operation is subject to the following two conditions:

- 1. This device may not cause harmful interference, and
- 2. This device must accept any interference received, including interference that may cause undesired operation.

#### NOTE:

This equipment has been tested and found to comply with the limits for a Class A digital device, pursuant to Part 15 of the FCC Rules. These limits are designed to provide reasonable protection against harmful interference when the equipment is operated in a commercial environment. This equipment generates, uses, and can radiate radio frequency energy and, if not installed and used in accordance with the instruction manual, may cause harmful interference to radio communications. Operation of this equipment in a residential area is likely to cause harmful interference in which case the user will be required to correct the interference at his own expense.

#### RoHS

ARBOR Technology Corp. certifies that all components in its products are in compliance and conform to the European Union's Restriction of Use of Hazardous Substances in Electrical and Electronic Equipment (RoHS) Directive 2002/95/EC.

The above mentioned directive was published on 2/13/2003. The main purpose of the directive is to prohibit the use of lead, mercury, cadmium, hexavalent chromium, polybrominated biphenyls (PBB), and polybrominated diphenyl ethers (PBDE) in electrical and electronic products. Member states of the EU are to enforce by 7/1/2006.

ARBOR Technology Corp. hereby states that the listed products do not contain unintentional additions of lead, mercury, hex chrome, PBB or PBDB that exceed a maximum concentration value of 0.1% by weight or for cadmium exceed 0.01% by weight, per homogenous material. Homogenous material is defined as a substance or mixture of substances with uniform composition (such as solders, resins, plating, etc.). Lead-free solder is used for all terminations (Sn(96-96.5%), Ag(3.0-3.5%) and Cu(0.5%)).

#### SVHC / REACH

To minimize the environmental impact and take more responsibility to the earth we live, Arbor hereby confirms all products comply with the restriction of SVHC (Substances of Very High Concern) in (EC) 1907/2006 (REACH --Registration, Evaluation, Authorization, and Restriction of Chemicals) regulated by the European Union.

All substances listed in SVHC < 0.1 % by weight (1000 ppm)

#### **Important Safety Instructions**

Read these safety instructions carefully

- 1. Read all cautions and warnings on the equipment.
- 2. Place this equipment on a reliable surface when installing. Dropping it or letting it fall may cause damage
- 3. Make sure the correct voltage is connected to the equipment.
- 4. For pluggable equipment, the socket outlet should be near the equipment and should be easily accessible.
- 5. Keep this equipment away from humidity.
- 6. The openings on the enclosure are for air convection and protect the equipment from overheating. DO NOT COVER THE OPENINGS.
- 7. Position the power cord so that people cannot step on it. Do not place anything over the power cord.
- 8. Never pour any liquid into opening. This may cause fire or electrical shock.
- 9. Never open the equipment. For safety reasons, the equipment should be opened only by qualified service personnel.
- 10. If one of the following situations arises, get the equipment checked by service personnel:
  - a. The power cord or plug is damaged.
  - b. Liquid has penetrated into the equipment.
  - c. The equipment has been exposed to moisture.
  - d. The equipment does not work well, or you cannot get it to work according to the user's manual.
  - e. The equipment has been dropped or damaged.

f. The equipment has obvious signs of breakage.

11. Keep this User's Manual for later reference.

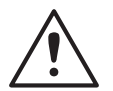

**Caution**: This equipment is not suitable for use in locations where children are likely to be present.

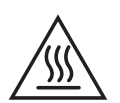

#### Hot Parts!

Burned fingers when handling the parts. Wait one-half hour after switching off before handling parts.

#### Warning

The equipment and its components contain very delicately Integrated Circuits (IC). To protect the equipment and its components against damage caused by static electricity, you should always follow the precautions below when handling it:

- 1. Disconnect the equipment from the power source when you want to work on the inside.
- 2. Use a grounded wrist strap when handling equipment components.
- 3. Place components on a grounded antistatic pad or on the bag that came with the Box PC, whenever components are separated from the system.
- 4. The equipment must be earthed. The power plug must be connected to a properly wired earth ground socket outlet. An improperly wired socket outlet could place hazardous voltages on accessible metal parts.

#### Lithium Battery Replacement

Incorrect replacement of the lithium battery may lead to a risk of explosion.

The lithium battery must be replaced with an identical battery or a battery type recommended by the manufacturer.

Do not throw lithium batteries into the trash can. It must be disposed of in accordance with local regulations concerning special waste.

#### **Technical Support**

If you have any technical difficulties, please consult the user's manual first at: http://www.arbor.com.tw

Please do not hesitate to call or e-mail our customer service when you still cannot find out the answer.

http://www.arbor-technology.com

E-mail:info@arbor.com.tw

#### Warranty

This product is warranted to be in good working order for a period of one year from the date of purchase. Should this product fail to be in good working order at any time during this period, we will, at our option, replace or repair it at no additional charge except as set forth in the following terms. This warranty does not apply to products damaged by misuse, modifications, accident or disaster.

Vendor assumes no liability for any damages, lost profits, lost savings or any other incidental or consequential damage resulting from the use, misuse of, or inability to use this product. Vendor will not be liable for any claim made by any other related party.

Vendors disclaim all other warranties, either expressed or implied, including but not limited to implied warranties of merchantability and fitness for a particular purpose, with respect to the hardware, the accompanying product's manual(s) and written materials, and any accompanying hardware. This limited warranty gives you specific legal rights.

Return authorization must be obtained from the vendor before returned merchandise will be accepted. Authorization can be obtained by calling or faxing the vendor and requesting a Return Merchandise Authorization (RMA) number. Returned goods should always be accompanied by a clear problem description. This page is intentionally left blank.

## Chapter 1 Introduction

#### 1.1. Features

- 8th Gen. Intel<sup>®</sup> Core<sup>™</sup> i5/ Celeron processor installed
- Support 2 x HDMI 2.0 with independent video outputs
- Support 1 x COM, 4 x USB3.0, 1 x GbE port
- Support Intel® vPro & AMT
- Wide range operating temperature: -40  ${\sim}70^{\circ}{\rm C}$

#### 1.2. About this Manual

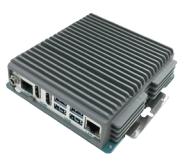

This manual is meant for the experienced users and integrators with hardware knowledge of personal computers. If you are not sure about the description in this manual, consult your vendor before further handling.

We recommend that you keep one copy of this manual for the quick reference for any necessary maintenance in the future. Thank you for choosing ARBOR products.

#### 1.3. Specifications

| System                |                                                                                                    |  |  |  |
|-----------------------|----------------------------------------------------------------------------------------------------|--|--|--|
| СРU                   | Soldered onboard 8 <sup>th</sup> Gen. Intel <sup>®</sup> Core™<br>i5-8365UE 1.7GHz (base)/ 4.4GHz (Turbo);<br>Celeron 4305UE 2.2GHz (base);<br>Processor |  |  |  |
| Memory                | Two DDR4 SO-DIMM sockets, supporting up to 16GB memory                                                                                                   |  |  |  |
| Graphics              | Integrated Intel HD Graphics 620                                                                                                    |  |  |  |
| Storage               | M.2 m-key 2280 socket, supporting SATA SSD upgradable to 128GB                                                                                           |  |  |  |
| LAN Chipset           | 1 x Intel® i219LM PCIe GbE PHY, support vPro & AMT                                                                                                    |  |  |  |
| Watchdog Timer        | 1~255 levels reset                                                                                                    |  |  |  |
| I/O                   |                                                                                                    |  |  |  |
| Serial Port           | 1 x RS-232 port with RJ-45 connector                                                                                                    |  |  |  |
| USB Port              | 4 x USB 3.0 ports                                                                                                    |  |  |  |
| LAN                   | 1 x RJ-45 ports for GbE                                                                                                    |  |  |  |
| Video Port            | 2 x HDMI 2.0 video outputs, support 4K/60Hz on both HDMI ports<br>simultaneouslly                                                                        |  |  |  |
| Environmental         |                                                                                                    |  |  |  |
| Operating Temp.       | -40 ~ 70°C (-40 ~ 158°F), ambient w/ air flow                                                                                                    |  |  |  |
| Storage Temp.         | -40 ~ 85°C (-40 ~ 185°F)                                                                                                    |  |  |  |
| Operating<br>Humidity | 10 ~ 95% @ 70°C (non-condensing)                                                                                                    |  |  |  |
| Vibration             | 1.0 Grms, IEC 60068-2-64, random, 5 ~500 Hz, 1 Oct./min, 1 hr/axis, operation                                                                            |  |  |  |
| Shock                 | Operating 10G (11ms), non-operating 20G                                                                                                    |  |  |  |
| Qualification         |                                                                                                    |  |  |  |
| Certification         | CE, FCC Class A                                                                                                    |  |  |  |
| Power Requirement     |                                                                                                    |  |  |  |
| Power Input           | DC 24V/2A input (16V~28V)                                                                                                    |  |  |  |
| Power<br>Consumption  | Max. 60W (90W for Wide Temperature)                                                                                                    |  |  |  |
| Mechanical            |                                                                                                    |  |  |  |
| Construction          | Aluminum alloy                                                                                                    |  |  |  |

| Mounting                                                            | Wall-mount        |  |
|---------------------------------------------------------------------|-------------------|--|
| Weight                                                              | 0.73 Kg (1.61 lb) |  |
| Dimensions<br>(W x D x H) 130 x 124 x 35 mm (5.12" x 4.88" x 1.37") |                   |  |
| OS Support                                                          |                   |  |
| Windows 10 IoT / Linux                                              |                   |  |

#### 1.4. Inside the Package

Upon opening the package, carefully inspect the contents. If any of the items is missing or appears damaged, contact your local dealer or distributor. The package should contain the following items:

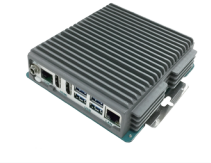

User's

Manual

1 x IEC-3902

1 x **Accessory Box** that contains the following items:

- User's manual
- Screws
- 60W power adapter (90W for Wide Temperature) / EU & US power cords

#### 1.5. Ordering Information

| IEC-3902-8365UE | Digital Signage Player with Intel <sup>®</sup> Core™ i5-8365UE, w/ 2xHDMI, power<br>adapter |  |  |
|-----------------|---------------------------------------------------------------------------------------------|--|--|
| IEC-3902-4305UE | Digital Signage Player with Intel <sup>®</sup> Celeron 4305UE, w/ 2xHDMI, power adapter     |  |  |

#### 1.6. Optional Accessories & CTOS

| Optional Configuration (CTOS* Kit) |                               |                   |  |  |
|------------------------------------|-------------------------------|-------------------|--|--|
| SSD                                | 64GB M.2 SSD                  |                   |  |  |
| SSD                                | 128GB M.2 SSD                 |                   |  |  |
| DDR4 4GB                           | 260-pin DDR4-2133 4GB SO-DIMM |                   |  |  |
| DDR4 8GB                           | 260-pin DDR4-2133 8GB SO-DIMM | <u>a.m.20.8.4</u> |  |  |
| COM port cable                     | RJ-45 to DB-9 male cable      |                   |  |  |
| Bracket                            | IEC-3900 series bracket       |                   |  |  |

This page is intentionally left blank.

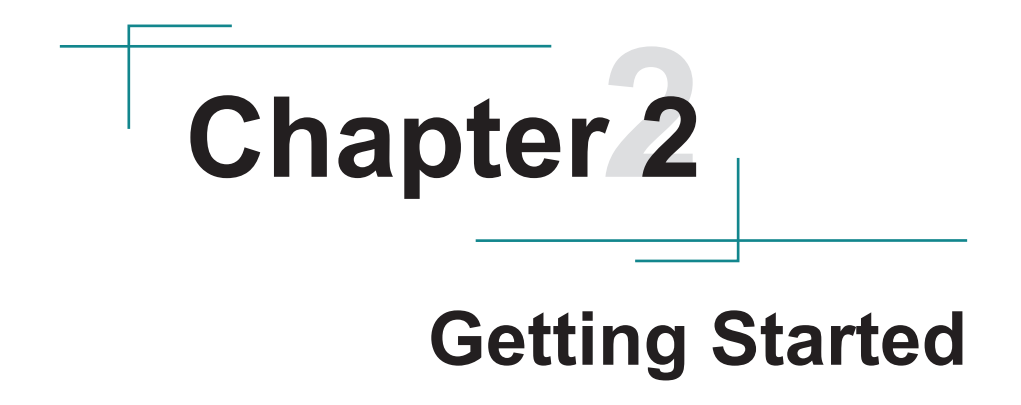

#### 2.1. Dimensions

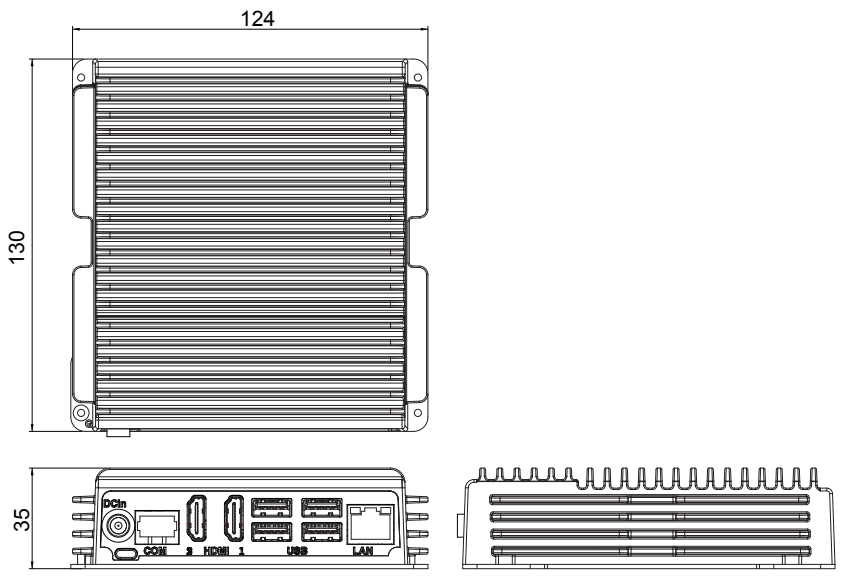

Unit: mm

#### 2.2. Tour the Computer

Take a look around the computer and find the external controls and connectors.

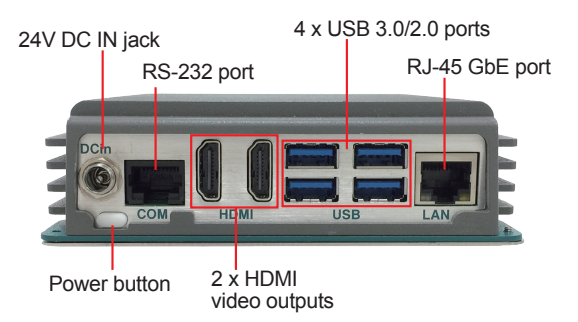

#### 2.3. Driver (7.4A) Installation Note

To install the drivers, please go to our website at **www.arbor-technology.com** and download the driver pack from the product page.

| Windows 10 64-bit |                                                    |  |  |
|-------------------|----------------------------------------------------|--|--|
| Chipset           | \EmETXe-i91U0\Chipset                              |  |  |
| Graphic           | \EmETXe-i91U0\Graphic\igfx_win10_100.7212          |  |  |
| Audio             | \EmETXe-i91U0\Audio\Win10_Win8.1_Win8_Win7_WHQLx64 |  |  |
| Ethernet          | \EmETXe-i91U0\Ethernet                             |  |  |
| ME                | \Emette-i91U0\ME                                   |  |  |

This page is intentionally left blank.

## **Chapter 3** Engine of the Computer

#### 3.1. Board Layout

#### 3.1.1. Carrier Board

#### **Board Top**

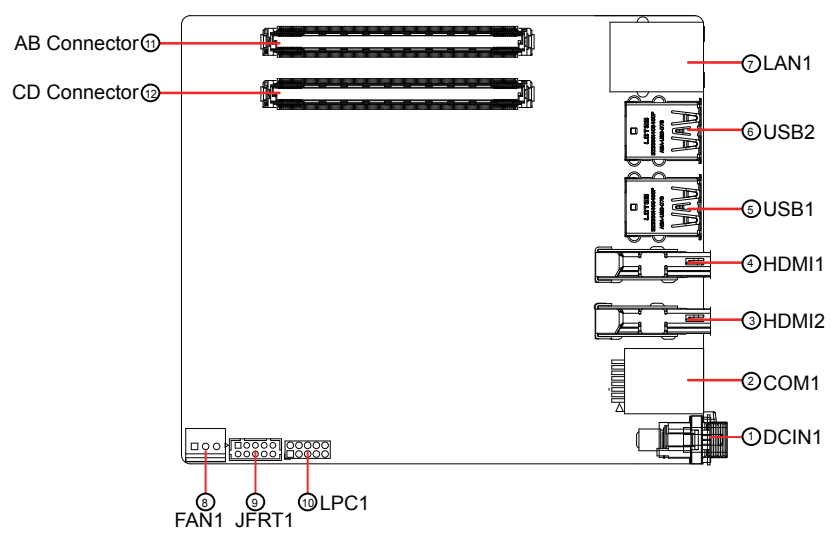

#### **Board Bottom**

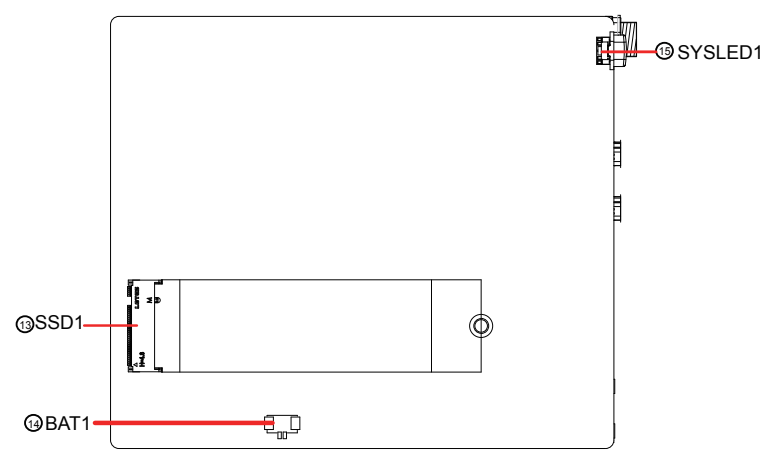

#### 3.1.2. COM Express Compact Type 6 CPU Module

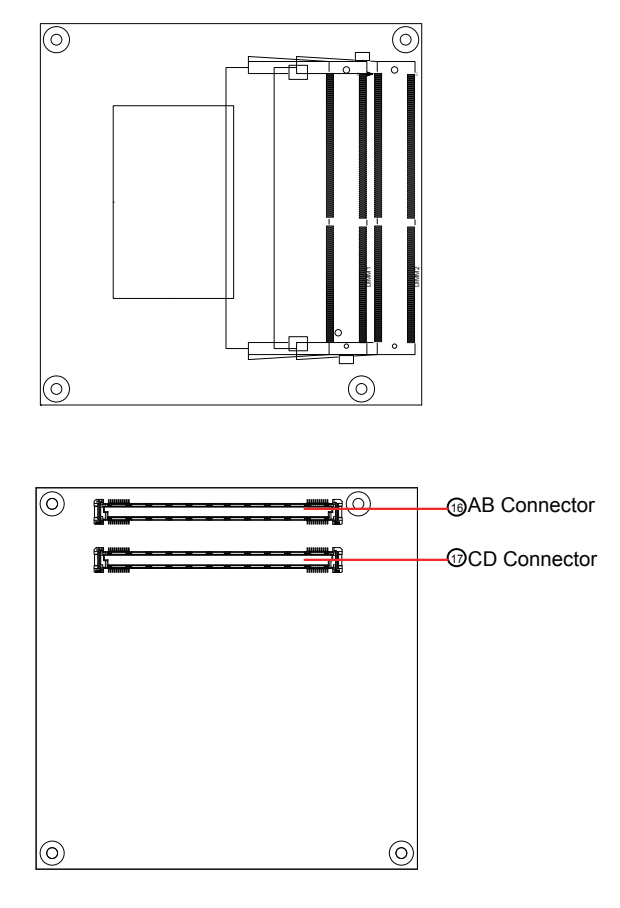

#### **3.2. Connectors Quick Reference**

#### Connectors

| Label           | Description                                 |
|-----------------|---------------------------------------------|
| 1 DCIN1         | DC jack                                     |
| 2COM1           | RS-232 Serial Port                          |
| 34HDMI2, 1      | HDMI Vertical Connector                     |
| 56USB1, 2       | Stacked USB 3.0/2.0 Connector               |
| ⑦LAN1           | RJ-45 GbE Connector                         |
| ⑧FAN1           | CPU Fan Power Connector                     |
| 9JFRT1          | Front-panel Connector                       |
| 10LPC1          | Low Pin Count Connector                     |
| 1 AB Connector  | COM Express AB Connector (on carrier board) |
| 12 CD Connector | COM Express CD Connector (on carrier board) |
| (I)SSD1         | M.2 M-key Socket                            |
| 1 BAT1          | RTC Battery Connector                       |
| 15SYSLED1       | Power LED & System Power On/Off button      |
| 16 AB Connector | COM Express AB Connector (on CPU module)    |
| CD Connector    | COM Express CD Connector (on CPU module)    |

#### 3.2.1. Connectors

#### 1 DCIN1

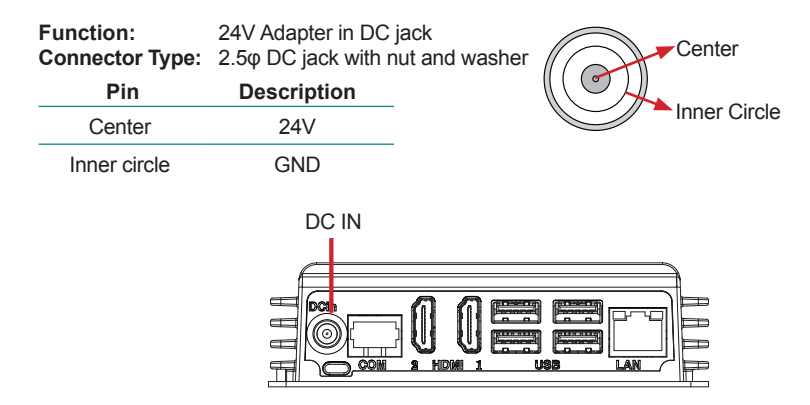

#### 2 COM1

| Function:       | RS-232 Serial Port     |     |       | Pin Assignment: |   |   |
|-----------------|------------------------|-----|-------|-----------------|---|---|
|                 |                        | Pin | Desc. |                 |   |   |
|                 |                        | 1   | DSR#  |                 |   |   |
|                 |                        | 2   | DCD#  |                 |   |   |
|                 |                        | 3   | DTR#  |                 | 8 | 1 |
| Connector Type: | RS-232 port with RJ-45 | 4   | GND   |                 |   | Π |
|                 | Connector              | 5   | RXD   |                 |   |   |
|                 |                        | 6   | TXD   |                 | L |   |
|                 |                        | 7   | CTS#  |                 |   |   |
|                 |                        | 8   | RTS#  |                 |   |   |
|                 |                        |     |       |                 |   |   |

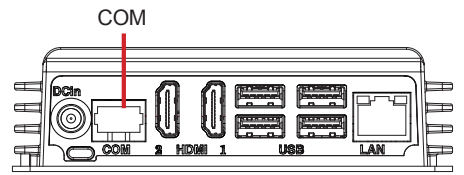

#### 34 HDMI2, 1

Function:HDMI Vertical ConnectorConnector Type:19-pin HDMI connector

Pin Assignment:

The pin assignments conform to the industry standard.

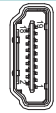

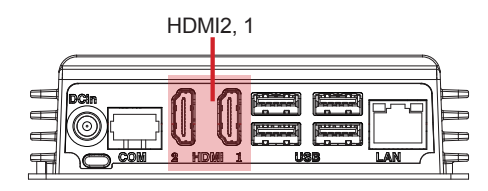

#### 56 USB1, 2

| Function:       | Stacked USB 3.0/2.0      |
|-----------------|--------------------------|
|                 | Connector                |
| Connector Type: | Double-stacked USB       |
|                 | 3.0/2.0 type-A connector |

#### Pin Assignment:

The pin assignments conform to the industry standard.

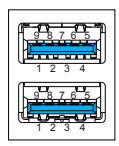

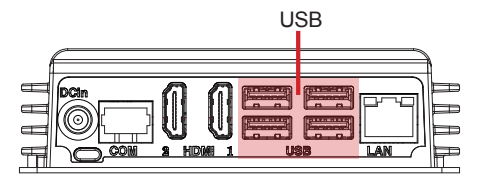

#### ⑦ LAN1

| Function:       | RJ-45 GbE Connector                              | Pin Assignment:                                       |  |
|-----------------|--------------------------------------------------|-------------------------------------------------------|--|
| Connector Type: | 10/100/1000Mbps fast<br>Ethernet RJ-45 connector | The pin assignments conform to the industry standard. |  |

#### **8 FAN1**

Function: CPU Fan Power Connector

Connector Type: 2.54mm pitch 1x3-pin onewall connector

|     | Pin Assignn | nent: |
|-----|-------------|-------|
| Pin | Description |       |
| 1   | GND         |       |
| 2   | +VFANS      |       |
| 3   | CPU_TACCH   |       |

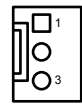

1 8

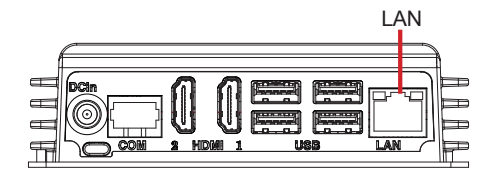

#### **9 JFRT1**

| Function:       | Front-panel Connector |     | Pir      | Assi | ignment:  |        |
|-----------------|-----------------------|-----|----------|------|-----------|--------|
| Connector Type: | 2.00mm pitch 2x5-pin  | Pin | Desc.    | Pin  | Desc.     | _      |
|                 | water neader          | 2   | HDDLED+  | 1    | PWLED+    |        |
|                 |                       | 4   | HDDLED-  | 3    | PWLED-    |        |
|                 |                       | 6   | RESET-   | 5    | PWRBT_IN+ |        |
|                 |                       | 8   | RESET+   | 7    | PWRBT_IN- | 10 0 9 |
|                 |                       | 10  | Speaker+ | 9    | Speaker-  |        |

#### 1 LPC1

| Function:       | Low Pin Count<br>Connector |     | Pir             | n Assi | gnment:    |      |
|-----------------|----------------------------|-----|-----------------|--------|------------|------|
| Connector Type: | 2.00mm pitch 2x5-pin       | Pin | Desc.           | Pin    | Desc.      |      |
|                 | header                     | 1   | CLK_PCI_<br>TPM | 2      | GND        | 1 02 |
|                 |                            | 3   | LFRAME#         | 4      | LAD0       | 00   |
|                 |                            | 5   | CB_<br>RESET#   | 6      | INT_SERIRQ |      |
|                 |                            | 7   | LAD3            | 8      | LAD2       |      |
|                 |                            | 9   | +V3.3S          | 10     | LAD1       |      |

#### (1) AB Connector

#### CD Connector

Refer to 3.2.2. COM Express Connectors on page 20.

#### 13 SSD1

### Function: M.2 M-Key Socket Connector Type: M.2 M-key 2280 Socket for SSD

#### Pin Assignment:

The pin assignments conform to the industry standard.

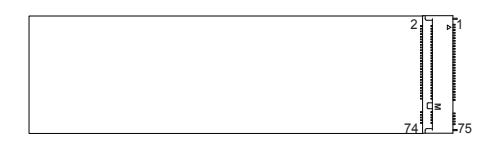

#### (4) BAT1

| Function:       | RTC Ba  | attery connector       |                         |
|-----------------|---------|------------------------|-------------------------|
| Connector Type: | 2.00 mr | n pitch 1x2-pin header |                         |
| Setting:        | Pin     | Desc.                  |                         |
|                 | 1       | GND                    | تك <sub>را</sub> ن<br>۱ |

2 3V

#### (5) SYSLED1

Function: Power LED & System Power On/Off button

### © COM Express AB Connector ⑦ COM Express CD Connector

Refer to <u>3.2.2. COM Express Connectors</u> on page <u>20</u>.

#### 3.2.2. COM Express Connectors

#### **AB** Connector

| B1  | GND         |
|-----|-------------|
| B2  | LAN_LED_AC1 |
| B3  | LPC_FRAME#  |
| B4  | LPC_AD0     |
| B5  | LPC_AD1     |
| B6  | LPC_AD2     |
| B7  | LPC_AD3     |
| B8  | LPC_LDRQ0-  |
| B9  | LPC_LDRQ1-  |
| B10 | LPC_CLK     |
| B11 | GND         |
| B12 | CB_PWRBTN#  |
| B13 | SMB_CLK     |
| B14 | SMB_DATA    |
| B15 | SMB_ALERT#  |
| B16 | SATA_TXP1   |
| B17 | SATA_TXN1   |
| B18 | SUS_STAT#   |
| B19 | SATA_RXP1   |
| B20 | SATA_RXN1   |
| B21 | GND         |
| B22 | N/C         |
| B23 | N/C         |
| B24 | CB_PWROK    |
| B25 | N/C         |
| B26 | N/C         |
| B27 | WDT         |
| B28 | N/C         |
| B29 | HDA_SDIN1   |
| B30 | HDA_SDIN0   |
| B31 | GND         |
| B32 | SPKR        |
| B33 | I2C_CLK     |
| B34 | I2C_DAT     |
| B35 | THRM#       |
| B36 | USBP_7N     |
| B37 | USBP_7P     |
| B38 | USBOC_45-   |
| B39 | USBP_5N     |
| B40 | USBP_5P     |
| B41 | GND         |
| B42 | USBP_3N     |
| B43 | USBP_3P     |
| B44 | USBOC_01-   |
| B45 | USBP_1N     |
| B46 | USBP_1P     |
| B47 | PLTRST#_BUF |
| B48 | EXCD1_CCPE  |
| B49 | CB_SYSRST#  |
| B50 | CB_RESET#   |
| B51 | GND         |
| B52 | PCIE_RXP7   |
| B53 | PCIE_RXN7   |
| B54 | DIO_1       |
| B55 | PCIE_RXP6   |
|     |             |

| GND (FIXED)   | A1   |
|---------------|------|
| LAN1_MDI3N    | A2   |
| LAN1_MDI3P    | A3   |
| LAN_LED_100#  | A4   |
| LAN_LED_1000# | A5   |
| LAN1_MDI2N    | A6   |
| LAN1_MDI2P    | A7   |
| LAN_LED_LNK#  | A8   |
| LAN1_MDI1N    | A9   |
| LAN1_MDI1P    | A10  |
| GND (FIXED)   | A11  |
| LAN1 MDION    | A12  |
| LAN1 MDIOP    | A13  |
| OV9 LAN       | A14  |
| SI P_S3#      | Δ15  |
| SATA TXPO     | Δ16  |
| SATA TYNO     | A17  |
| SI P S4#      | A10  |
| SATA RYPO     | A 10 |
| SATA DYNO     | A 19 |
| CND (EIXED)   | A20  |
| GND (FIXED)   | A21  |
| N/C           | AZZ  |
|               | A23  |
| SLP_55#       | A24  |
| N/C           | A25  |
| N/C           | A26  |
| PM_BAILOW#    | A27  |
| SAIALED-      | A28  |
| HDA_SYNC      | A29  |
| HDA_RS1-      | A30  |
| GND           | A31  |
| HDA_BII_CLK   | A32  |
| HDA_SDOUT     | A33  |
| BIOS_DIS0#    | A34  |
| CB_TRIP#      | A35  |
| USBP_6N       | A36  |
| USBP_6P       | A37  |
| USBOC_67-     | A38  |
| USBP_4N       | A39  |
| USBP_4P       | A40  |
| GND           | A41  |
| USBP_2N       | A42  |
| USBP_2P       | A43  |
| USBOC_23-     | A44  |
| USBP_0N       | A45  |
| USBP_0P       | A46  |
| VCC_RTC       | A47  |
| PLTRST#_BUFF  | A48  |
| EXCD0_CCPE#   | A49  |
| LPC_SERIRQ    | A50  |
| GND           | A51  |
| PCIE_TXP7     | A52  |
| PCIE_TXN7     | A53  |
| DIO_0         | A54  |
| PCIE_TXP6     | A55  |
|               |      |

| B56         | PCIE_RXN6     | PCIE_TXN6     |
|-------------|---------------|---------------|
| B57         | DIO_2         | GND           |
| B58         | PCIE_RXP4     | PCIE_TXP4     |
| B59         | PCIE RXN4     | PCIE TXN4     |
| B60         | GND           | _<br>GND      |
| B61         | PCIE RXP3     | PCIE TXP3     |
| B62         | PCIE RXN3     | PCIE TXN3     |
| B63         | DIO 3         | DIO 1         |
| B64         | PCIE RXP2     | PCIE TXP2     |
| B65         | PCIE RYN2     | PCIE TXN2     |
| B66         | PCH WAKE#     | GND           |
| B67         | FC WAKE IN#   | DIO 2         |
| D07         | PCIE RYP1     | PCIE TYP1     |
| D00         | PCIE RYN1     | PCIE_TXN1     |
| D09         | GND           | CND           |
| D71         | UVDSB DATAD   |               |
| D/ I<br>D70 | LVDSB_DATAO   | LVDSA_DATAO   |
| D/2         | LVDSB_DATA1   | LVDSA_DATA1   |
| B/3         | LVDSB_DATA1   | LVDSA_DATAT   |
| D75         | LVDSB_DATA1-  | LVDSA_DATA1-  |
| D/0         | LVDSB_DATA2   | LVDSA_DATA2   |
| B/0         | LVDSB_DATA2-  | LVDSA_DATA2-  |
| D//         | LVDSB_DATAS   |               |
| D70         | LVDS BELT EN  | LVDSA_DATA3   |
| D 00        | GND           | GND           |
| D0U         | IVDSB CIK+    | IVDSA CIK+    |
| B82         | IVDSB CLK-    | IVDSA CLK-    |
| B83         | COM BKLT CTRI | IVDS DDC CLK  |
| B84         | VCC 5V SBY    | LVDS DDC DATA |
| B85         | VCC 5V SBY    | DIO 3         |
| B86         | VCC 5V SBY    | H RCIN#       |
| B87         | VCC 5V SBY    | A20GATE       |
| B88         | BIOS DIS1#    | COM EXP CLK P |
| B89         | N/C           | COM EXP CLK N |
| B90         | GND           | GND           |
| B91         | CRT GREEN     | +V3.3A        |
| B92         | CRT BLUE      | SPI MISO      |
| B93         | CRT HSYNC     | _<br>DIO 0    |
| B94         | CRT_VSYNC     |               |
| B95         | CRT_DDC_CLK   | SPI_MOSI      |
| B96         | CRT_DDC_DATA  | COM_TMP_PP    |
| B97         | SPI_CS1#      | <br>N/C       |
| B98         | N/C           | UART_TX0      |
| B99         | N/C           | UART_RX0      |
| B100        | GND           | GND           |
| B101        | FAN_PWMOUT    | UART_TX1      |
| B102        | FAN_TACHIN    | UART_RX1      |
| B103        | SLEEP#        | LID#          |
| B104        | VCC_12V       | VCC_12V       |
| B105        | VCC_12V       | VCC_12V       |
| B106        | VCC_12V       | VCC_12V       |
| B107        | VCC_12V       | VCC_12V       |
| B108        | VCC_12V       | VCC_12V       |
| B109        | VCC_12V       | VCC_12V       |
| B110        | GND           | GND           |

A56 A57 A58

A59

A60 A61 A62

A63 A64 A65 A66 A67 A68 A69 A70 A71 A72 A73 A74 A75 A76 A77 A78 A79 A80 A81

A82 A83 A84 A85 A86

A87 A88 A89 A90 A91 A92 A93 A94 A95 A96 A97 A98 A99 A100 A101 A102

A103

A104

A105 A106 A107 A108 A109 A110

#### **CD** Connector

| D1  | GND (FIXED)       |     |
|-----|-------------------|-----|
| D2  | GND               |     |
| D3  | USB_SSTX0-        |     |
| D4  | USB_SSTX0+        |     |
| D5  | GND               |     |
| D6  | USB_SSTX1-        |     |
| D7  | USB_SSTX1+        |     |
| D8  | GND               |     |
| D9  | USB_SSTX2-        |     |
| D10 | USB_SSTX2+        |     |
| D11 | GND (FIXED)       |     |
| D12 | USB_SSTX3-        |     |
| D13 | USB_SSTX3+        |     |
| D14 | GND               |     |
| D15 | DDI1_CTRLCLK_AUX+ |     |
| D16 | DDI1_CTRLCLK_AUX- |     |
| D17 | N/C               |     |
| D18 | N/C               |     |
| D19 | PCIE_TX6+         |     |
| D20 | PCIE_TX6-         |     |
| D21 | GND(FIXED)        |     |
| D22 | PCIE_TX7+         |     |
| D23 | PCIE_TX7-         |     |
| D24 | N/C               |     |
| D25 | N/C               |     |
| D26 | DDI1_PAIR0+       |     |
| D27 | DDI1_PAIR0-       |     |
| D28 |                   |     |
| D29 | DDI1_PAIR1+       |     |
| D30 | DDII_PAIRI-       |     |
| D31 |                   | Dr  |
| D32 | DDI1_PAIR2-       | וממ |
| D34 | DDI1 DDC AUX SEI  | וממ |
| D35 | N/C               | 00. |
| D36 | DDI1 PAIR3+       |     |
| D37 | DDI1 PAIR3-       |     |
| D38 | <br>N/C           |     |
| D39 | DDI2_PAIR0+       |     |
| D40 | DDI2_PAIR0-       |     |
| D41 | GND(FIXED)        |     |
| D42 | DDI2_PAIR1+       |     |
| D43 | DDI2_PAIR1-       |     |
| D44 | DDI2_HPD          |     |
| D45 | N/C               |     |
| D46 | DDI2_PAIR2+       |     |
| D47 | DDI2_PAIR2-       |     |
| D48 | N/C               |     |
| D49 | DDI2_PAIR3+       |     |
| D50 | DDI2_PAIR3-       |     |
| D51 | GND (FIXED)       |     |
| D52 | N/C               |     |
| D53 | N/C               |     |
| D54 | PEG_LANE_RV#      |     |
| D55 | N/C               |     |
|     |                   |     |

GND (FIXED) C1 GND C2 USB\_SSRX0- C3 USB\_SSRX0+ C4 GND C5 USB\_SSRX1- C6 USB\_SSRX1+ C7 GND C8 USB\_SSRX2- C9 USB\_SSRX2+ C10 GND (FIXED) C11 USB\_SSRX3- C12 USB\_SSRX3+ C13 GND C14 N/C C15 N/C C16 RSVD C17 RSVD C18 PCIE\_RX6+ C19 PCIE\_RX6- C20 GND(FIXED) C21 PCIE\_RX7+ C22 PCIE\_RX7- C23 DDI1\_HPD C24 N/C C25 N/C C26 RSVD C27 RSVD C28 N/C C29 N/C C30 GND (FIXED) C31 DI2\_CTRLCLK\_AUX+ C32 2\_CTRLCLK\_AUX- C33 12\_DDC\_AUX\_SEL\_C34 RSVD C35 N/C C36 N/C C37 N/C C38 N/C C39 N/C C40 GND(FIXED) C41 N/C C42 N/C C43 N/C C44 RSVD C45 N/C C46 N/C C47 RSVD C48 N/C C49 N/C C50 GND (FIXED) C51 N/C C52 N/C C53 N/C C54 N/C C55

| D56  | N/C N                | V/C  | C56  |
|------|----------------------|------|------|
| D57  | TYPE2# N             | V/C  | C57  |
| D58  | N/C N                | V/C  | C58  |
| D59  | N/C N                | V/C  | C59  |
| D60  | GND (FIXED) GND (FIX | (ED) | C60  |
| D61  | N/C N                | V/C  | C61  |
| D62  | N/C N                | V/C  | C62  |
| D63  | N/C N                | V/C  | C63  |
| D64  | N/C N                | √/C  | C64  |
| D65  | N/C N                | √/C  | C65  |
| D66  | N/C N                | √/C  | C66  |
| D67  | N/C N                | √/C  | C67  |
| D68  | N/C N                | √/C  | C68  |
| D69  | N/C N                | √/C  | C69  |
| D70  | GND (FIXED) GND (FIX | (ED) | C70  |
| D71  | N/C N                | √/C  | C71  |
| D72  | N/C N                | V/C  | C72  |
| D73  | GND 0                | GND  | C73  |
| D74  | N/C N                | √/C  | C74  |
| D75  | N/C N                | √/C  | C75  |
| D76  | GND 0                | GND  | C76  |
| D77  | N/C N                | V/C  | C77  |
| D78  | N/C N                | V/C  | C78  |
| D79  | N/C N                | V/C  | C79  |
| D80  | GND (FIXED) GND (FIX | (ED) | C80  |
| D81  | N/C N                | V/C  | C81  |
| D82  | N/C N                | V/C  | C82  |
| D83  | N/C N                | V/C  | C83  |
| D84  | GND 0                | GND  | C84  |
| D85  | N/C N                | V/C  | C85  |
| D86  | N/C N                | √/C  | C86  |
| D87  | GND 0                | GND  | C87  |
| D88  | N/C N                | √C   | C88  |
| D89  | N/C N                | √/C  | C89  |
| D90  | GND (FIXED) GND (FIX | (ED) | C90  |
| D91  | N/C N                | √C   | C91  |
| D92  | N/C N                | √C   | C92  |
| D93  | GND 0                | GND  | C93  |
| D94  | N/C N                | √C   | C94  |
| D95  | N/C N                | I/C  | C95  |
| D96  | GND (                | GND  | C96  |
| D97  | N/C N                | I/C  | C97  |
| D98  | N/C N                | I/C  | C98  |
| D99  | N/C N                | I/C  | C99  |
| D100 | GND (FIXED) GND (FIX | (ED) | C100 |
| D101 | N/C N                | I/C  | C101 |
| D102 | N/C N                | √C   | C102 |
| D103 | GND (                | GND  | C103 |
| D104 | VCC_12V VCC_         | 12V  | C104 |
| D105 | VCC_12V VCC_         | 12V  | C105 |
| D106 | VCC_12V VCC_         | .12V | C106 |
| D107 | VCC_12V VCC_         | 12V  | C107 |
| D108 | VCC_12V VCC_         | 12V  | C108 |
| D109 | VCC_12V VCC_         | 12V  | C109 |
| D110 | GND (FIXED) GND (FIX | (ED) | C110 |

This page is intentionally left blank.

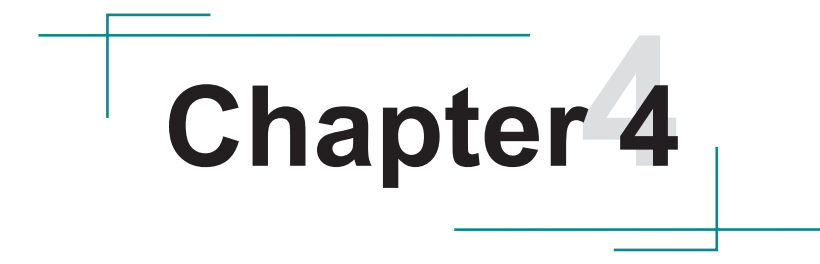

# Installation & Maintenance

#### 4.1. Access the Inside of the Computer

To use onboard jumpers/connectors or to install/remove internal components, you will need to open the computer to access the inside of the computer. Follow through the guide below to access the inside of the computer.

1. Remove the 4 screws on the bottom case as shown below.

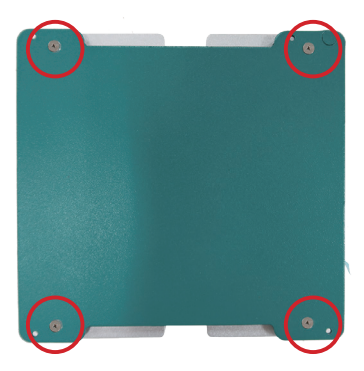

2. Then you can access the M.2 socket and the RTC battery on the daughter board.

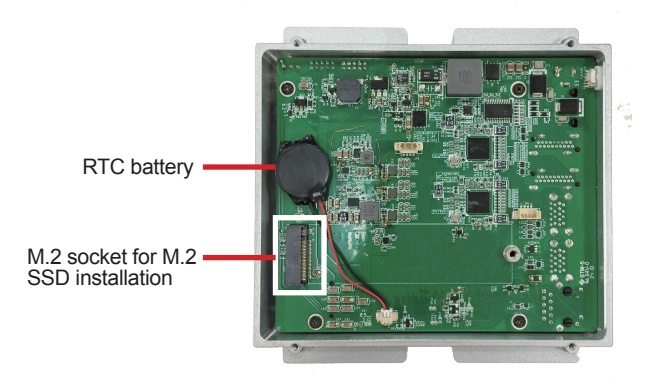

3. If you want to access the main board beneath, remove the 4 scrwes as shown.

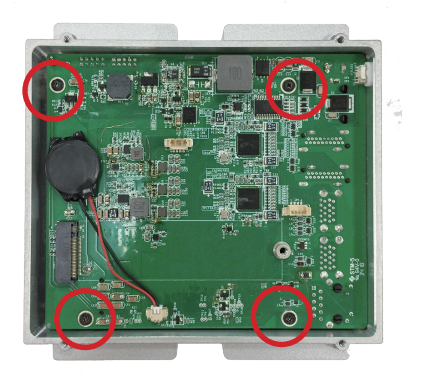

4. Then you can access the memory sockets and the connectors on the main board.

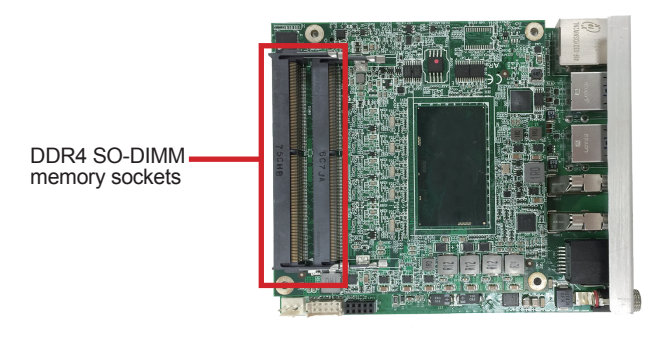

#### 4.2. Installing M.2 SSD

The computer comes with a M.2 m-key 2280 socket for SSD installation. To install the SSD module:

- 1. Rerfer to "<u>4.1. Access the Inside of the Computer</u>" to locate the M.2 socket for storage installation.
- 2. Confront the SSD module's edge connector with the M.2 socket. Align the SSD module's key notch at the break on the M.2 socket. By a slanted angle, fully plug the memory module until it cannot be plugged any more.

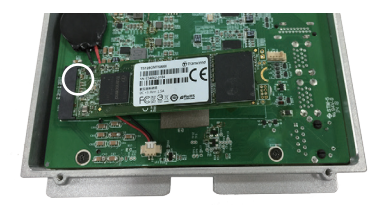

3. Using the screw coming with the SSD module kit, fix the SSD module in plac

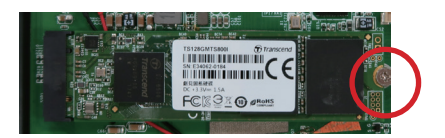

#### 4.3. Installing Memory Module

The computer comes with 2 DDR4 SO-DIMM memory sockets for RAM installation. To install the memory module:

- 1. Rerfer to "<u>4.1. Access the Inside of the Computer</u>" to locate the memory module socket on the main board for memory installation.
- Confront the memory module's edge connector with the memory socket. Align the memory module's key notch at the break on the memory socket. By a slanted angle, fully plug the memory module until it cannot be plugged any more.

Aligh the memory module's key notch at the SO-DIMM slot connector's break.

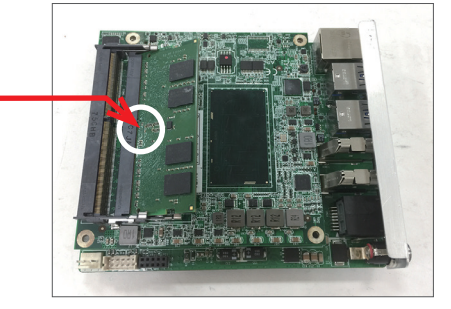

3. Press down the memory module until it is auto-locked in place.

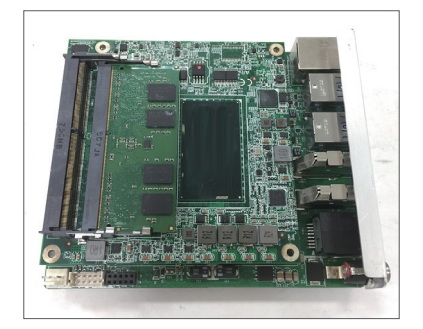

#### 4.4. Replacing RTC Battery

If your computer is losing its time or date settings, or you are receiving a message about CMOS error, then the RTC battery needs to be replaced. To replace the RTC battery, contact ARBOR Technology to get the new RTC battery and follow the steps below.

- 1. Rerfer to "4.1. Access the Inside of the Computer", locate the RTC battery.
- 2. Disconect the existing RTC battery's connector from the system board.

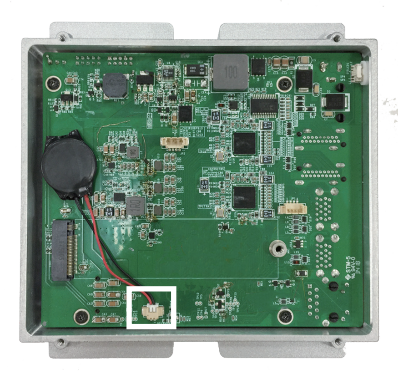

3. Using a non-metallic tool, pry up the RTC battery from the adhesive that secures the battery.

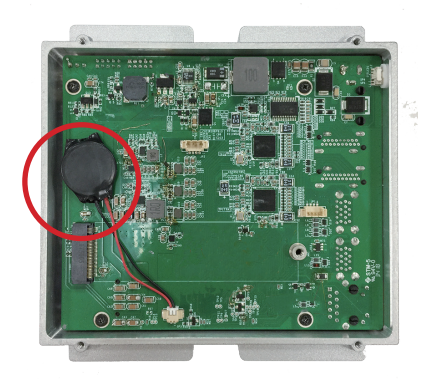

- 4. With the adhesive side down, place the new RTC battery into position on the system board.
- 5. Connect the RTC battery cable to the RTC connector on the system board.

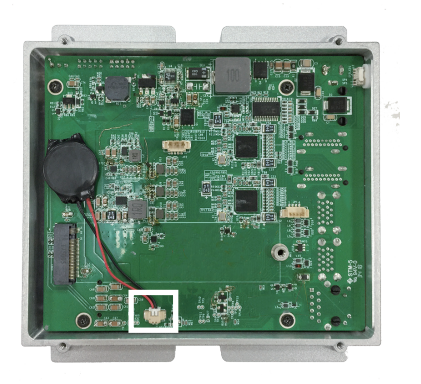

#### 4.5. Wall Mount the Computer

Note: The computer is only suitable for mounting at heights < 2 m.

To mount the computer to a wall or to the rear of a display monitor, you will need a wall mount bracket from ARBOR Technology. The wall mount bracket pack includes:

- 8 x M2.5x4 screws
- 1 x Wall Mount Bracket

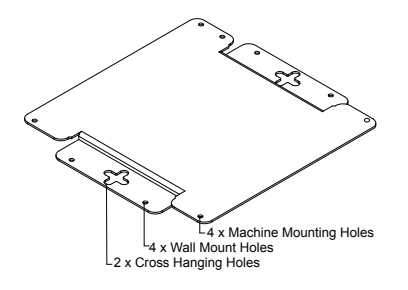

The wall mount bracket dimension is shown as below:

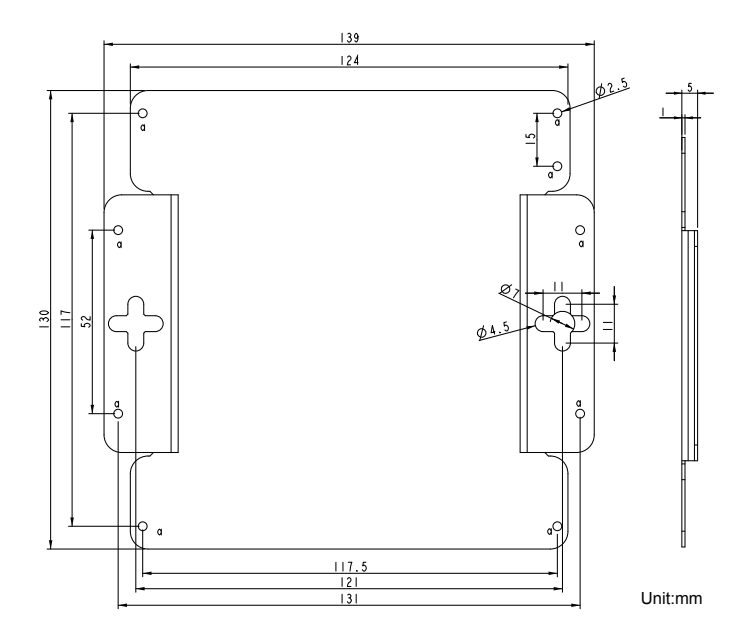

To wall mount the equipment, follow the steps below to proceed.

1. Using the provided M2.5x4 screws, fasten the wall mount bracket to the computer as shown below.

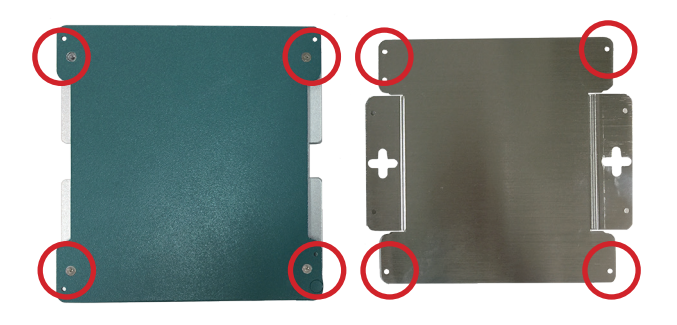

2. Using the cutouts of the bracket, mount the assembly to intended wall or location using the provided M2.5x4 screws.

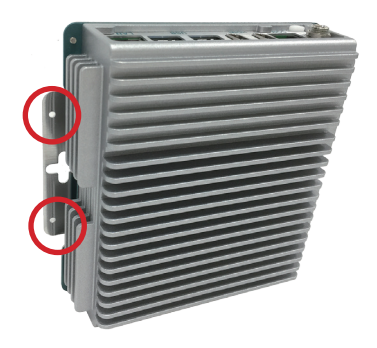

This page is intentionally left blank.

## Chapter 5 BIOS

#### 5.1. Main

The AMI BIOS provides a Setup utility program for specifying the system configurations and settings. The BIOS RAM of the system stores the Setup utility and configurations. When you turn on the computer, the AMI BIOS is immediately activated. To enter the BIOS SETUP UTILITY, press "**Delete**" once the power is turned on.

The Main Setup screen lists the following information:

| Aptio Setup Utility<br>Main Advanced Chipset                                  | - Copyright (C) 2020 Ameri<br>Security Boot Save & E             | <b>can Megatrends, Inc.</b><br>ixit                                                                                                    |
|-------------------------------------------------------------------------------|------------------------------------------------------------------|----------------------------------------------------------------------------------------------------|
| BIOSName<br>BIOS Version<br>Build Date and Time<br>EC Version<br>Access Level | IEC-3902<br>1.01<br>05/18/2020 10:17:58<br>1.27<br>Administrator | Set the Date. Use Tab<br>to Switch between Date<br>elements.                                                                                                    |
| System Date<br>System Time                                                    | [Thu 05/28/2020]<br>[02:09:51]                                   | <pre>→+: Select Screen ↓↑: Select Item Enter: Select +/-: Change Opt. F1: General Help F2: Previous Values F9: Optimized Defaults F10: Save and Exit ESC: Exit</pre> |

version 2.20.1275. Copyright (C) 2020 American Megatrendes, Inc.

| Setting         | Description                                         |                             |  |
|-----------------|-----------------------------------------------------|-----------------------------|--|
| System Language | Choose the system defa                              | ault language.              |  |
|                 | Set the system date. Use Tab to switch between Data |                             |  |
|                 | elements. Note that the                             | 'Day' automatically changes |  |
|                 | when you set the date.                              |                             |  |
| System Date     | The date format is:                                 | Day: Sun to Sat             |  |
|                 |                                                     | Month: 1 to 12              |  |
|                 |                                                     | Date: 1 to 31               |  |
|                 |                                                     | Year: 1998 to 2099          |  |

|             | Set the system time. Use Tab to switch between Time |
|-------------|-----------------------------------------------------|
| System Time | The time format is: <b>Hour:</b> 00 to 23           |
|             | Minute: 00 to 59                                    |
|             | Second: 00 to 59                                    |

#### **Key Commands**

BIOS Setup Utility is mainly a key-based navigation interface. Please refer to the following key command instructions for navigation process.

| Kovetroko     | Function                                                                                                    |
|---------------|----------------------------------------------------------------------------------------------------|
| reyslicke     |                                                                                                    |
|               | Move to highlight a particular configuration screen from                                                                                                    |
|               | the top menu bar / Move to highlight items on the screen                                                                                                    |
|               | Move to highlight previous/next item                                                                                                    |
| Enter         | Select and access a setup item/field                                                                                                    |
| Esc           | On the Main Menu – Quit the setup and not save changes<br>into CMOS (a message screen will display and ask you<br>to select "OK" or "Cancel" for exiting and discarding<br>changes. Use " $\leftarrow$ " and " $\rightarrow$ " to select and press "Enter" to<br>confirm)<br>On the Sub Menu – Exit current page and return to main<br>menu |
| Page Up / +   | Increase the numeric value on a selected setup item / make change                                                                                                    |
| Page Down / - | Decrease the numeric value on a selected setup item / make change                                                                                                    |
| F1            | Activate "General Help" screen                                                                                                    |
| F10           | Save the changes that have been made in the setup and exit. (a message screen will display and ask you to select "OK" or "Cancel" for exiting and saving changes. Use " $\leftarrow$ " and " $\rightarrow$ " to select and press "Enter" to confirm)                                                                                        |

#### 5.2. Advanced

| Aptio Setup Utility<br>Main Advanced Chipset                                                                                                    | - Copyright (C) 2020 Americ<br>Security воот Save & Ex | an Megatrends, Inc.<br>it                                                                                                    |
|----------------------------------------------------------------------------------------------------|--------------------------------------------------------|----------------------------------------------------------------------------------------------------|
| <ul> <li>CPU Configuration</li> <li>ACPI Settings</li> <li>USB Configuration</li> <li>Hardware Monitor</li> <li>S5 RTC Wake Settings</li> <li>CSM Configuration</li> <li>NVMe CDonfiguration</li> </ul> |                                                        | CPU Configuration<br>Parameters<br>→+: Select Screen                                                                                                    |
|                                                                                                    |                                                        | <pre>[]: Select Item<br/>Enter: Select<br/>+/-: Change Opt.<br/>F1: General Help<br/>F2: Previous Values<br/>F9: Optimized Defaults<br/>F10: Save and Exit<br/>ESC: Exit</pre> |

Version 2.20.1275. Copyright (C) 2020 American Megatrendes, Inc.

| Setting              | Description                                               |  |  |
|----------------------|-----------------------------------------------------------|--|--|
| CPU Configuration    | See section 5.2.1. CPU Configuration on page 37           |  |  |
| ACPI Settings        | See section <u>5.2.2. ACPI Settings</u> on page <u>38</u> |  |  |
| USB Configuration    | See section 5.2.3. USB Configuration on page 39           |  |  |
| Hardware Monitor     | See section 5.2.4. Hardware Monitor on page 41            |  |  |
| S5 RTC Wake Settings | See section 5.2.5. S5 RTC Wake Settings on page 42        |  |  |
| CSM Configuration    | See section 5.2.6. CSM Configuration on page 43           |  |  |

#### 5.2.1. CPU Configuration

| Aptio Setup Utility -<br>Advanced                                                                                    | - Copyright (C) 2020 America                                                                                                    | an Megatrends, Inc.                                                                                                    |
|----------------------------------------------------------------------------------------------------|----------------------------------------------------------------------------------------------------|----------------------------------------------------------------------------------------------------|
| CPU Configuration<br>Type<br>ID<br>Speed<br>L1 Data Cache<br>L1 Code Cache<br>L2 Cache<br>L3 Cache<br>VMX<br>SMX/TXT | Intel(R) Core(TM)<br>i5-8365UE CPU @1.60GHz<br>0x806EC<br>2000 MHz<br>32 KB x 4<br>32 KB x 4<br>256 KB x 4<br>256 KB x 4<br>8 MB<br>Supported<br>Supported | Enabled for Windows XP<br>and Linux (OS<br>optimized for Hyper-<br>Threading Technology)<br>and Disabled for other<br>OS (OS not optimized<br>for Hyper-Threading<br>Technology). When<br>Disabled only one<br>thread per enabled<br>core is enabled. |
| Intel (VMX) Virtualiation<br>Technology<br>Active Processor Cores                                                    | [Enabled]<br>[All]                                                                                                    | <pre>→+: Select Screen   : Select Item Enter: Select +/-: Change Opt. F1: General Help F2: Previous Values F9: Optimized Defaults F10: Save and Exit ESC: Exit</pre>                                                                                  |

| Setting                | Description                                             |
|------------------------|---------------------------------------------------------|
|                        | Enable or disable Intel virtualization technology. When |
| Intel (VMX)            | enabled, a VMM can utilize the additional hardware      |
| Virtualization         | capabilities provide by Vanderpool Technology.          |
|                        | Options: Enabled (default) or Disabled                  |
| Active Breeseer Cores  | Number of cores to enable in each processor package.    |
| Active Processor Cores | Options: All (default), 1, 2 and 3                      |

#### 5.2.2. ACPI Settings

| Aptio Setup Utility<br>Advanced     | - Copyright (C) 2020 Americ | can Megatrends, Inc.                                                                                                    |
|-------------------------------------|-----------------------------|----------------------------------------------------------------------------------------------------|
| ACPI Settings<br>Enable Hibernation | [Enabled]                   | Enables or Disables<br>System ability to<br>Hibernate (OS/S4 Sleep<br>State). This option<br>may be not effective<br>with some OS.                                   |
|                                     |                             | <pre>→+: Select Screen ↓↑: Select Item Enter: Select +/-: Change Opt. F1: General Help F2: Previous Values F9: Optimized Defaults F10: Save and Exit ESC: Exit</pre> |
| Version 2.20.1275.                  | Convright (C) 2020 American | Megatrendes. Inc.                                                                                                    |

| Setting            | Description                                                  |
|--------------------|--------------------------------------------------------------|
|                    | Enable (default) or Disable System ability to Hibernate (OS/ |
| Enable Hibernation | S4 Sleep State). This option may be not effective with some  |
|                    | OS.                                                          |

#### 5.2.3. USB Configuration

| Aptio Setup Utility - Copyright (<br>Advanced                                                                 | C) 2020 Americ                 | an Megatrends, Inc.                                                                                                    |
|----------------------------------------------------------------------------------------------------|--------------------------------|----------------------------------------------------------------------------------------------------|
| USB Configuration                                                                                             |                                | Enables Legacy USB                                                                                                    |
| USB Module Version                                                                                            | 23                             | disables legacy<br>support if no USB                                                                                     |
| USB Devices:<br>1 XHCI                                                                                        |                                | devices are connected.<br>DISABLE option will                                                                            |
| USB Devices:<br>1 Keyboard                                                                                    |                                | keep USB devices<br>available only for EFI<br>applications.                                                              |
| Legacy USB Support<br>XHCT Hand-off                                                                           | [Enabled]                      |                                                                                                    |
| USB Mass Storage Driver Support                                                                               | [Enabled]                      | →+: Select Screen<br>↓↑: Select Item<br>Enter: Select                                                                    |
| USB hardware delays and time-outs:<br>USB Transfer time-out<br>Device reset time-out<br>Device power-up delay | [20 sec]<br>[20 sec]<br>[Auto] | +/-: Change Opt.<br>F1: General Help<br>F2: Previous Values<br>F9: Optimized Defaults<br>F10: Save and Exit<br>ESC: Exit |

Version 2.20.1275. Copyright (C) 2020 merican Megatrendes, Inc.

| Setting                         | Description                                                                                                    |  |
|---------------------------------|----------------------------------------------------------------------------------------------------|--|
| Legacy USB<br>Support           | <ul> <li>Sets legacy USB support.</li> <li>Options: Enabled (default), Disabled and Auto.</li> <li>AUTO option disables legacy support if no USB devices are connected.</li> <li>Disable option will keep USB devices available only for EFI applications.</li> </ul> |  |
| XHCI Hand-off                   | Enable (default) or Disable XHCI Hand-off<br>This is a workaround for OSes without XHCI hand-off<br>support. The XHCI ownership change should be claimed by<br>XHCI driver.                                                                                           |  |
| USB Mass Storage                | Enable (default) or Disable USB Mass Storage Driver                                                                                                    |  |
| Driver Support Support.         |                                                                                                    |  |
| USB hardware delay and time-out |                                                                                                    |  |

| USB Transfer time-out | <ul> <li>Use this item to set the time-out value for control, bulk, and interrupt transfers.</li> <li>Options available are: 1 sec, 5 sec, 10 sec, 20 sec (default)</li> </ul>                                                                                                    |
|-----------------------|----------------------------------------------------------------------------------------------------|
| Device reset time-out | <ul> <li>Use this item to set USB mass storage device start unit command time-out.</li> <li>Options available are: 10 sec, 20 sec (default), 30 sec, 40 sec</li> </ul>                                                                                                    |
| Device power-up delay | <ul> <li>Use this item to set maximum time the device will take before it properly reports itself to the host controller.</li> <li>Options available are:</li> <li>Auto (Default): 'Auto' uses default value: for a root port it is 100 ms, for a hub port the delay is taken from hub descriptor.</li> <li>Manual: Select Manual you can set value for the following sub-item: 'Device Power-up delay in seconds', the delay range in from 1 to 40 seconds, in one second increments.</li> </ul> |

#### 5.2.4. Hardware Monitor

| Aptio Setup Utility -<br>Advanced                     | - Copyright (C) 2020 Americ                                 | can Megatrends, Inc.                                                                                                    |
|-------------------------------------------------------|-------------------------------------------------------------|----------------------------------------------------------------------------------------------------|
| Pc Health Status                                      |                                                             |                                                                                                    |
| CPU Tempreture<br>Fan1 Speed<br>VCORE<br>VCCDU<br>VIN | : +37°C<br>: N/A<br>: +0.858 V<br>: +1.189 V<br>: +11.942 V | <pre>→←: Select Screen ↓↑: Select Item Enter: Select +/-: Change Opt. F1: General Help F2: Previous Values F9: Optimized Defaults F10: Save and Exit ESC: Exit</pre> |
| Version 2.20.1275. (                                  | Copyright (C) 2020 Americar                                 | Megatrendes, Inc.                                                                                                    |

Access this submenu to monitor the hardware status.

#### 5.2.5. S5 RTC Wake Settings

| ,    | Aptio Setup Utility - Copyright (C) 2020 American Megatrends, Inc.<br>Advanced |               |               |                                                                                                    |
|------|--------------------------------------------------------------------------------|---------------|---------------|----------------------------------------------------------------------------------------------------|
| Wake | e System from S5                                                               |               | [Disabled]    | Set Parameters of<br>Serial Port 1 (CON1)                                                                                                    |
|      |                                                                                |               |               | <pre>++: Select Screen  1: Select Item Enter: Select +/-: Change Opt. F1: General Help F2: Previous Values F9: Optimized Defaults F10: Save and Exit ESC: Exit</pre> |
|      | Version 2.20.1275.                                                             | Copyright (C) | 2020 American | Megatrendes, Inc.                                                                                                    |

| Setting          | Description                                             |
|------------------|---------------------------------------------------------|
|                  | Enable or Disable (default) system wake on alarm event. |
|                  | <ul> <li>Options available are:</li> </ul>              |
|                  | Disabled (default):                                     |
| Wake System from | Fixed Time: System will wake on the hr::min::sec        |
| S5               | specifiedc.                                             |
|                  | DynamicTime: If selected, you need to set Wake up       |
|                  | minute increase from 1 - 5. System will wake on the     |
|                  | current time + increase minute(s).                      |

#### 5.2.6. CSM Configuration

| Compatibility Support Module ConfigurationEnable/Disable CSM<br>SupportCSM Support[Enabled]CSM16 Module Version07.82Boot option filter[UEFI and Legacy]Option ROM execution→+: Select Screen<br>[Legacy]Network<br>Storage<br>Video[Do not launch]<br>[Legacy]Uter:Select Item<br>Enter: Select<br>+/-: Change Opt.F1:General Help<br>F2: Previous Values<br>F2: Octimized Defaults | Aptio Setup Utility - Copyright (C) 2020 American Megatrends, Inc.<br>Advanced |                                         |                                                                                                    |
|----------------------------------------------------------------------------------------------------|--------------------------------------------------------------------------------|-----------------------------------------|----------------------------------------------------------------------------------------------------|
| CSM Support[Enabled]CSM16 Module Version07.82Boot option filter[UEFI and Legacy]Option ROM executionNetwork[Do not launch]<br>[Legacy]Video[Legacy]Video[Legacy]F1: General Help<br>F2: Previous Values<br>F2: Option Standard                                                                                                    | Compatibility Support Mo                                                       | odule Configuration                     | Enable/Disable CSM                                                                                                    |
| CSM16 Module Version       07.82         Boot option filter       [UEFI and Legacy]         Option ROM execution       →+: Select Screen         Network       [Do not launch]         Storage       [Legacy]         Video       [Legacy]         F1: General Help         F2: Previous Values         F2: Previous Values                                                         | CSM Support                                                                    | [Enabled]                               |                                                                                                    |
| Boot option filter       [UEFI and Legacy]         Option ROM execution         Network       [Do not launch]         Storage       [Legacy]         Video       [Legacy]         F1: General Help         F2: Previous Values         F2: Previous Values                                                                                                    | CSM16 Module Version                                                           | 07.82                                   |                                                                                                    |
| Option ROM execution         Network       [Do not launch]         Storage       [Legacy]         Video       [Legacy]         Video       [Legacy]         F1: General Help         F2: Previous Values         F0: Orthinized Default                                                                                                    | Boot option filter                                                             | [UEFI and Legacy]                       |                                                                                                    |
| Network[Do not launch]→+: Select ScreenStorage[Legacy]↓↑: Select ItemVideo[Legacy]Enter: Select+/-: Change Opt.F1: General HelpF2: Previous ValuesF0: Optimized Defaults                                                                                                    | Option ROM execution                                                           |                                         |                                                                                                    |
| F10: Save and Exit<br>ESC: Exit                                                                                                    | Network<br>Storage<br>Video                                                    | [Do not launch]<br>[Legacy]<br>[Legacy] | <pre>→+: Select Screen  ↓↑: Select Item Enter: Select +/-: Change Opt. F1: General Help F2: Previous Values F9: Optimized Defaults F10: Save and Exit ESC: Exit</pre> |

Version 2.20.1275. Copyright (C) 2020 American Megatrendes, Inc.

| Setting            | Description                                                             |
|--------------------|-------------------------------------------------------------------------|
| CSM Support        | Enable (default) or Disable CSM Support.                                |
|                    | Control the Legacy/UEFI ROMs priority.                                  |
| Boot option filter | <ul> <li>Options: UEFI and Legacy (default), Legacy only and</li> </ul> |
|                    | UEFI only                                                               |
| Network            | Control the execution of UEFI and Legacy PXE OpROM                      |
|                    | Options: Do not lauch (default) and Legacy                              |
| Storago            | Control the execution of UEFI and Legacy Storage OpROM                  |
| Slorage            | Options: Do not lauch and Legacy (default)                              |
| Video              | Control the execution of UEFI and Legacy Video OpROM                    |
|                    | Options: Do not lauch and Legacy (default)                              |

#### 5.3. Chipset

| Aptio Setup Utility - Copyright (C) 2020 American Megatrends, Inc.<br>Main Advanced <mark>Chipset</mark> Boot Security Save & Exit |                                                                                                    |  |
|----------------------------------------------------------------------------------------------------|----------------------------------------------------------------------------------------------------|--|
| <ul> <li>System Agent (SA) Configuration</li> <li>PCH-IO Configuration</li> </ul>                                                  | System Agent (SA)<br>Parameters                                                                                                    |  |
|                                                                                                    | <pre>→+: Select Screen ↓↑: Select Item Enter: Select +/-: Change Opt. F1: General Help F2: Previous Values F9: Optimized Defaults F10: Save and Exit ESC: Exit</pre> |  |
| Version 2.20.1275. Copyright (C)                                                                                                   | 2020 American Megatrendes, Inc.                                                                                                    |  |

| Setting                            | Description                                                        |
|------------------------------------|--------------------------------------------------------------------|
| System Agent (SA)<br>Configuration | See <u>5.3.1 System Agent (SA) Configuration</u> on page <u>45</u> |
| PCH-IO Configuration               | See 5.3.2 PCH-IO Configuration on page 47                          |

#### 5.3.1. System Agent (SA) Configuration

| Aptio Setup Utility - Copyright (C) 2020 American Megatrends, Inc.<br>Main Advanced <mark>Chipset</mark> Boot Security Save & Exit |                         |                                                                                                    |
|----------------------------------------------------------------------------------------------------|-------------------------|----------------------------------------------------------------------------------------------------|
| System Agent (SA) Configuration                                                                                                    |                         | VT-d capability                                                                                                    |
| SA PCIE Code Version<br>VT-d                                                                                                    | 7.0.108.64<br>Supported |                                                                                                    |
| <pre>VT-D<br/>Above 4GB MMIO BIOS assignment<br/>▶ Display Control<br/>▶ Memory Configuration</pre>                                | [Enabled]               | <pre>++: Select Screen 11: Select Item Enter: Select +/-: Change Opt. F1: General Help F2: Previous Values F3: Optimized Defaults F4: Save and Exit F4: Save and Exit</pre> |
|                                                                                                    |                         |                                                                                                    |

Version 2.20.1275. Copyright (C) 2020 American Megatrendes, Inc.

| Setting                           | Description                                                                                                    |
|-----------------------------------|----------------------------------------------------------------------------------------------------|
| VT-d                              | Enable (default) or Disable VT-d function                                                                                                    |
| Above 4GB MMIO BIOS<br>assignment | <b>Enable</b> or <b>Disable</b> (default) Above 4GB<br>MmemoryMapped BIOS assignment. This is<br>automatically enabled when Aperture Size is set to<br>2048MB.                                                                                                    |
| Display Control                   |                                                                                                    |
| Primary IGFX Boot Display         | <ul> <li>Select the Video Device which will be activated during POST. This has no effect if external graphics present. Secondary boot display selection will appear based on your selection. VGA modes will be supported only on primary display.</li> <li>Options: VBIOS Default (default), LFP, EFP2, EFP and EFP3.</li> </ul> |
| Active LFP                        | Configuring LFP usage<br>Options: No eDP (default) and eDP Port-A                                                                                                    |
| Memory Configuration              | Access this submenu to view the memory configuration.                                                                                                    |

#### 5.3.2. PCH-IO Configuration

| Aptio Setup Utility - Copyright (C) 2018 American Megatrends, Inc.<br>Main Advanced <mark>Chipset</mark> Boot Security Save & Exit                                      |                                                                                                    |
|----------------------------------------------------------------------------------------------------|----------------------------------------------------------------------------------------------------|
| PCH-IO Configuration                                                                                                    | PCI Express<br>Configuration Settings                                                                                                    |
| <ul> <li>PCI Express Configuration</li> <li>SATA And RST Configuration</li> <li>USB Configuration</li> <li>HD Audio Configuration</li> <li>LAN Configuration</li> </ul> |                                                                                                    |
|                                                                                                    | <pre>→+: Select Screen  ↓↑: Select Item Enter: Select +/-: Change Opt. F1: General Help F2: Previous Values F3: Optimized Defaults F4: Save and Exit ESC: Exit</pre> |

| Setting                      | Description                                             |
|------------------------------|---------------------------------------------------------|
| PCI Express<br>Configuration | See <u>5.3.2.1 PCI Express Configuration</u> on page 47 |
| SATA Configuration           | See <u>5.3.2.2 SATA Configuration</u> on page <u>47</u> |
| USB Configuration            | See <u>4.3.2.3 USB Configuration</u> on page <u>48</u>  |
| HD Audio Configuration       | See 4.3.2.4 HD Audio Configuration on page48            |
| PCH LAN Controller           | See 4.3.2.5 PCH LAN Controller on page 48               |

#### 5.3.2.1 PCI Express Configuration

| Setting                | Description                                                                                                    |
|------------------------|----------------------------------------------------------------------------------------------------|
| PCIE1, 2 3 &<br>MC1, 2 | Enable (default) or disable PCIE3/1/2 and MC1/2.                                                                                                    |
| Topology               | <ul> <li>Identify the SATA Topology if it is default, ISATA , Flex,</li> <li>DirectConnect or M2.</li> <li>Options: Basic specific, Unknown, x1 (default), x4, Sata</li> </ul> |
|                        | Express and MZ                                                                                                    |
| ASPM                   | Disable or set the ASPM level. Force L0s will force all inks to<br>L0s state. "Auto" will allow BIOS to auto configure."Disable"<br>will disable ASPM.                         |
|                        | Options: Disabled (default), L0s, L1, L0sL1 and Auto.                                                                                                    |
| Hot Plug               | Enable or disable (default) PCI Express Hot Plug.                                                                                                    |
| PCIe Speed             | <ul> <li>Select PCI Express port speed.</li> <li>Options: Auto (default), Gen1, Gen2 and Gen3</li> </ul>                                                                       |

#### 5.3.2.2 SATA Configuration

| Setting             | Description                                                                                                    |
|---------------------|----------------------------------------------------------------------------------------------------|
| SATA Controller`(s) | Enable (default) or disable SATA Device.                                                                                                    |
| SATA Mode Selection | <ul> <li>Determines how SATA controller(s) operate.</li> <li>Options: AHCI (default) and RAID</li> </ul>                                                            |
| Port 0/1            | Enable or disable(default) SATA Port.                                                                                                    |
| Hot Plug            | Enable or disable (default) the port as pluggable.                                                                                                    |
| SATA Device Type    | <ul> <li>Identify the SATA port is connected to Solid State Drive or hard Disk Drive.</li> <li>Options: Hard Disk Drive and Solid State Drive (default).</li> </ul> |

#### 54.3.2.3 USB Configuration

| Setting          | Description                                                                                                    |
|------------------|----------------------------------------------------------------------------------------------------|
| USB Port Disable | Selectively enable/disable (default) the corresponding USB port from reporting a Device Connection to the controller. |
| Override         | Options: <b>Disable Link</b> (default) and <b>Select Per-Pin</b>                                                      |

#### 5.3.2.4 HD Audio Configuration

| Setting                | Description                                    |
|------------------------|------------------------------------------------|
|                        | Control Detection of the HD-Audio device.      |
|                        | Options available are:                         |
| HD Audio Configuration | Disabled: HDA will be unconditionally disabled |
| -                      | Enabled (default): HDA will be unconditionally |
|                        | Enabled                                        |

#### 5.3.2.5 PCH LAN Controller

| Setting               | Description                                                                                                    |
|-----------------------|----------------------------------------------------------------------------------------------------|
| PCH LAN<br>Controller | <ul> <li>Enables/Disables onboard NIC.</li> <li>Options: Enabled (default) and Disabled<br/>If enabled, "Wake on LAN" option will be<br/>available to Enable (default) / Disable integrated<br/>LAN to wake the system. (the Wake On LAN<br/>cannot be disabled if ME is on at Sx state.)</li> </ul> |

#### 5.4. Security

The **Security** menu sets up the administrator password.

| Aptio Setup Utility<br>Main Advanced Chipset | - Copyright (C) 2020 Americ<br>Security Boot Save & Ex | an Megatrends, Inc.<br>it                                                                                                    |
|----------------------------------------------|--------------------------------------------------------|----------------------------------------------------------------------------------------------------|
| Password Description                         |                                                        | Set Administrator<br>Password                                                                                                    |
| Minimum length<br>Maximum length             | 3<br>20                                                |                                                                                                    |
| Administrator Password                       |                                                        |                                                                                                    |
|                                              |                                                        | <pre>→+: Select Screen  ↓↑: Select Item Enter: Select +/-: Change Opt. F1: General Help F2: Previous Values F9: Optimized Defaults F10: Save and Exit ESC: Exit</pre> |
| Varsion 2 20 1275                            | Converight (C) 2020 Amorican                           | Magatrondos Inc                                                                                                    |

| version 2.20.1275. | copyright (C) | 2020 American | Megatrendes, inc |  |
|--------------------|---------------|---------------|------------------|--|
|                    |               |               |                  |  |

| Setting                   | Description                                                                                                    |
|---------------------------|----------------------------------------------------------------------------------------------------|
| Administrator<br>Password | <ol> <li>To set up an administrator password:</li> <li>Select Administrator Password.<br/>The screen then pops up an Create New Password dialog.</li> <li>Enter your desired password that is no less than 3 characters<br/>and no more than 20 characters.</li> <li>Hit [Enter] key to submit.</li> </ol> |

#### 5.5. Boot

| Aptio Setup Utility - Co<br>Main Advanced Chipset Sec                            | opyright (C) i<br>urity Boot | 2020 America<br>Save & Ex <sup>-</sup> | an Megatrends, Inc.<br>it                                                           |
|----------------------------------------------------------------------------------|------------------------------|----------------------------------------|-------------------------------------------------------------------------------------|
| Boot Configuration<br>Setup Prompt Timeout<br>Bootup NumLock State<br>Quiet Boot | 1<br>[On]<br>[Disabled]      |                                        | Select the keyboard<br>NumLock state                                                |
| Boot Option Priorities<br>Boot Options #1<br>Hard Drive BBS Priorities           | [P1: 128GB<br>Drive]         | SATA Flash                             |                                                                                     |
|                                                                                  |                              |                                        | <pre>++: Select Screen  \$ \$ \$ \$ \$ \$ \$ \$ \$ \$ \$ \$ \$ \$ \$ \$ \$ \$</pre> |

Version 2.20.1275. Copyright (C) 2020 American Megatrendes, Inc.

| Setting                      | Description                                                                                                    |  |
|------------------------------|----------------------------------------------------------------------------------------------------|--|
| Setup Prompt Timeout         | Sets how long to wait for the prompt for entering BIOS<br>Setup to show. Set it to <b>65535</b> to wait indefinitely.<br>The default setting is <b>1</b> (sec) |  |
| Boot NumLock State           | Select the keyboard NumLock state.<br>▶ Options: <b>On</b> (default) and <b>Off</b> .                                                                          |  |
| Quiet Boot                   | Enable (default) or Disable Quiet Boot option.                                                                                                    |  |
| Boot Option                  | Sets the system boot order. The options depends on yourinstallation                                                                                            |  |
| Hard Drive BBS<br>Priorities | Only available if mSATA or USB storage device is installed.<br>Usethis option to set the order of the legacy devices in this<br>group                          |  |

#### 5.6. Save & Exit

| Aptio Setup Utility - Copyright (C) 2019 Americ<br>Main Advanced Chipset Security Boot Save & Ex         | an Megatrends, Inc.<br>Tit                                                                                                    |
|----------------------------------------------------------------------------------------------------|----------------------------------------------------------------------------------------------------|
| Save Options<br>Save Changes and Exit<br>Discard Changes and Exit<br>Default Options<br>Restore Defaults | Exit system setup<br>after saving the<br>changes.                                                                                                    |
| Lauch EFI Shell from filesystem device                                                                   |                                                                                                    |
|                                                                                                    | <pre>→+: Select Screen  ↓↑: Select Item Enter: Select +/-: Change Opt. F1: General Help F2: Previous Values F9: Optimized Defaults F10: Save and Exit</pre> |
|                                                                                                    | LJC. LATC                                                                                                    |

Version 2.18.1263. Copyright (C) 2019 American Megatrendes, Inc.

| Setting                                    | Description                                                                                                    |
|--------------------------------------------|----------------------------------------------------------------------------------------------------|
| Save Changes and Exit                      | <ul> <li>Exit system setup after saving the changes.</li> <li>Enter the item and then a dialog box pops up:<br/>Save configuration and exit? (Yes/ No)</li> </ul>          |
| Discard Changes and Exit                   | <ul> <li>Exit system setup without saving the changes.</li> <li>Enter the item and then a dialog box pops up:<br/>Quit without saving? (Yes/ No)</li> </ul>                |
| Restore Defaults                           | <ul> <li>Restore/Load Default values for all the setup options.</li> <li>► Enter the item and then a dialog box pops up:<br/>Load Optimized Defaults? (Yes/ No)</li> </ul> |
| Launch EFI Shell from<br>filesystem device | Attempts to launch EFI shell application (Shell.efi) from one of the available filesystem devices.                                                                         |

This page is intentionally left blank.